## TOPPERS 活用アイデア・アプリケーション開発 コンテスト

| 部門        | : | アプリケーション開発部門                          |
|-----------|---|---------------------------------------|
| 作品のタイトル   | : | TOPPERS ASP を使用した Azure IoT アプリ       |
| 作成者       | : | 手塚湧太郎                                 |
| 共同作業者     | : | 本田晋也,長島宏明                             |
| 対象者       | : | TOPPERS OS を用いて Azure IoT アプリ開発をお考えの方 |
| 使用する開発成果物 | : | TOPPERS ASP カーネル                      |

目的・狙い

組込みシステムにおいて, IoT 技術が注目されている. IoT を活用するプラットフォ ームの1つとして「Azure IoT」が注目されており, Azure IoT 活用したアプリケー ション開発を通し, TOPPERS OS を用いた IoT アプリケーション開発のさらなる可 能性を示すことを狙いとしている.

アイデア/アプリケーションの概要

本アプリケーションは、Wio Terminal を用いて、ZUMO による走行制御を行うと ともに、その走行データの一部を Azure IoT 上に蓄積するアプリである.走行モー ドやデータ送信モードの管理を TOPPERS ASP によって実行している. TOPPERS OS による Azure IoT アプリケーション開発手法について示すことができた.

アプリケーションの概要

- 方眼上のコースをコマンドに従い走行し、 データをAzureに送信するロボット
  - リアルタイムOS
    - TOPPERS ASP3

- メインタスク

- 各setup
- ・ 走行コマンドの受け取り
- 走行モードと送信モードを管理
- 機能1(走行モード)
  - Zumoの走行を管理
  - ・コマンドを受け取り、ライン上を走行する

- 機能2(送信モード)

- Azure IoT Hubを利用しZumoセンサーデータをクラウドへ送信
- ジャイロセンサーのデータを送信する

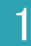

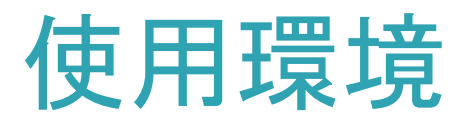

- 以下のサイトを参考にAzure環境を用意した - <u>https://matsujirushi.hatenablog.jp/entry/2020/0</u> <u>8/10/222132</u>
- Azureサブスクリプション
- Azure Portalから以下を作成
  - Azure IoT
  - Azure IoT Hub
- Azure IoT Explorer
   –メッセージ確認用に使用

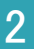

### Parallel & Distributed Systems Lab.

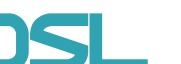

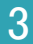

# 動作環境

- Arduino Arduino IDE - 組込みシステムのプログラミング環境とボードコンピュータ - C++に近い言語でプログラミング
- Wio terminal
  - Arduino互換のマイクロコントローラ
  - 5方向スイッチ
  - WiFi接続
- ZUMO
  - 各種センサーを搭載した 移動ロボット
    - LED
    - 加速度センサ
    - ・ ジャイロセンサ
    - ・ 電子コンパス
  - Arduinoにより制御
    - プログラムにより
    - モータの制御
    - センサの読み込み

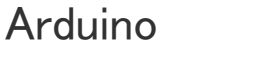

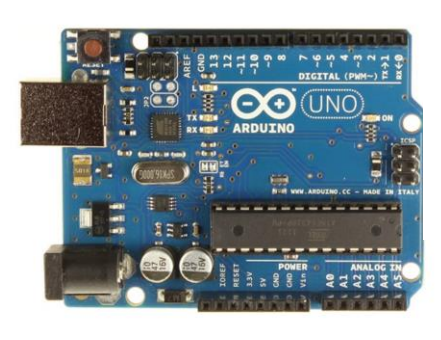

Wio terminal

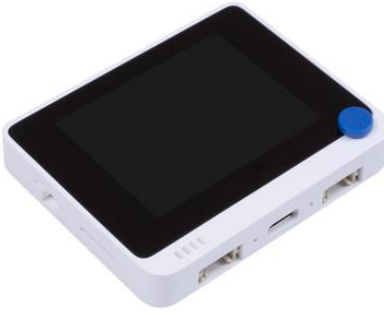

ZUMO

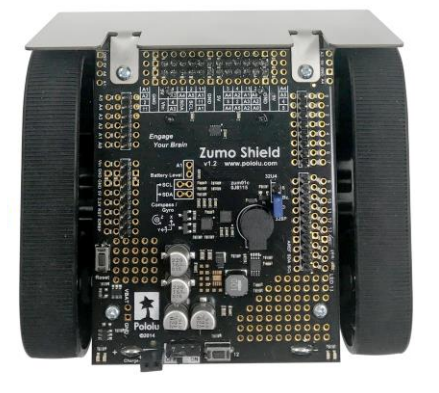

アプリケーション構築

- 構築のためダウンロードしたもの
  - Wio TerminalのAzure IoT 接続サンプル
    - https://github.com/Azure/azure-iot-arduino
  - Wio TerminalのTOPPERS/ASP3サンプル
    - <a href="https://github.com/exshonda/Arduino\_TOPPERS\_ASP">https://github.com/exshonda/Arduino\_TOPPERS\_ASP</a>
  - Wio TerminalのZUMO管理ライブラリ
- ・ アプリケーション開発
  - TOPPER ASP3サンプルに作成したrun\_zumo関数と
     Azureサンプルのrun\_demo関数をタスクとして登録
    - run\_zumo: ZUMOによる走行を実行する関数
    - run\_demo : Azure IoTにメッセージを送信する関数
  - メモリ不足やタスクIDの割り当て方、タスクルーチン開始のタイミングなどに 注意した

アプリケーション構成

アプリケーション実行の流れ

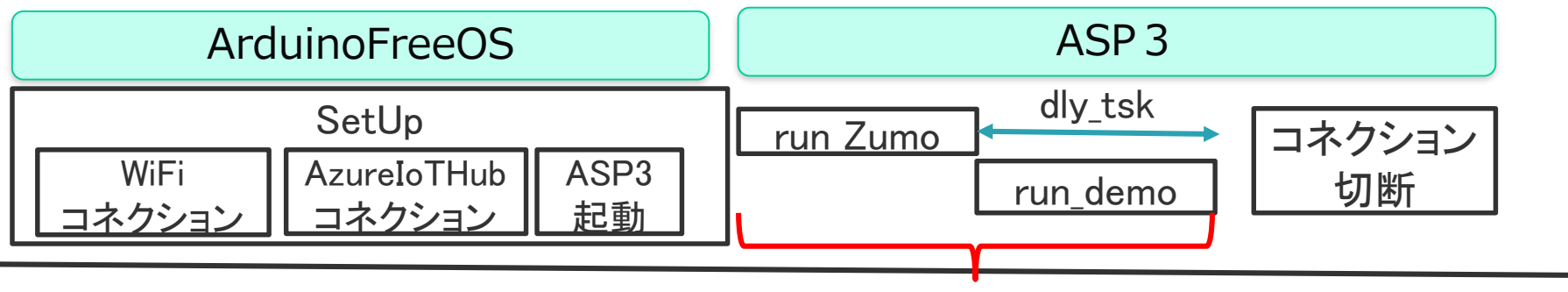

繰り返す

– 今回使用したサンプルではWiFiコネクションの確立はArduinoFreeOS を使用する必要があるため、確立してからASP3によるタスクルーチ ンを開始するようにした

# 動作手順

- Aruino IDEにライブラリを追加
   ライブラリの管理で、下記を検索してインストール
  - Seeed\_Arduino\_rpcWiFi(Ver.1.0.4)
  - Seeed\_Arduino\_rpcUnified(Ver.2.1.3)
  - Seeed\_Arduino\_FS(Ver.2.0.3)
  - Seeed\_Arduino\_SFUD(Ver.2.0.1)
  - Seeed\_Arduino\_mbedtls(Ver.3.0.1)
  - AzureIoTHub (Ver.1.6.0)
  - AzureIoTUtility(Ver.1.6.1)
  - AzureIoTProtocol\_MQTT(Ver.1.6.0)
  - AzureIoTProtocol\_HTTP (Ver.1.6.0)
  - zip形式のライブラリをインクルードからインストール
    - TOPPERS\_ASP
    - TOPPERS\_ASP\_FreeRTOS\_API
    - ZumoShieldN
    - library.zipに添付

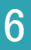

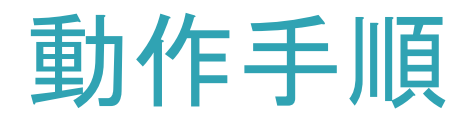

- ビルドオプションの変更
  - platform.txtを書き換える
  - 従来のアプリの場合は以下にある
    - C:¥Users¥<yourusername>¥AppData¥Local ¥Arduino15¥packages
  - compiler.cpp.extra\_flags=に以下のオプション指定
    - -DONT\_USE\_UPLOADTOBLOB

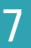

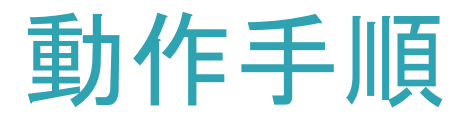

- WiFiの設定
  - ファイルを開くからTOPPERS\_ASP\_and\_Azure.inoを開く
  - タブをiot\_config.hに切り換え
  - 下記の部分を使用する環境に合わせて、変更
  - DEVICE\_CONNECTION\_STRINGをAzure IoTから取得した接続文字
     列に変更

```
10 #define IOT CONFIG WIFI SSID
                                           "yourSSID"
11 #define IOT_CONFIG_WIFI_PASSWORD
                                           "yourPASS"
12
13 /**
   * IoT Hub Device Connection String setup
14
   * Find your Device Connection String by going to your Azure portal, creatin
15
   * navigating to IoT Devices tab on the left, and creating (or selecting an
16
17
   * Then click on the named Device ID, and you will have able to copy the Pri
18 */
19 #define DEVICE CONNECTION STRING
                                       "your-iothub-DEVICE-connection-string"
```

• マイコンボードに書き込みで実行開始

Parallel & Distributed Systems Lab.

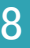

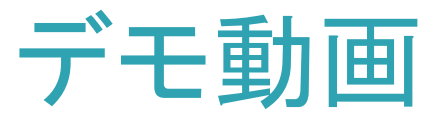

## Azure IoT Explorerでのメッセージ ・ 走行の様子

#### Tue Jun 22 2021 18:36:37 GMT+0900 (日本標準時):

#### Tue Jun 22 2021 18:36:27 GMT+0900 (日本標準時):

#### Tue Jun 22 2021 18:36:14 GMT+0900 (日本標準時):

#### Tue Jun 22 2021 18:36:02 GMT+0900 (日本標準時):

#### Tue Jun 22 2021 18:35:52 GMT+0900 (日本標準時):

#### Tue Jun 22 2021 18:35:40 GMT+0900 (日本標準時):

#### Tue Jun 22 2021 18:35:28 GMT+0900 (日本標準時):

″body": -96, ″enqueuedTime″: ″Tue Jun 22 2021 18:35:28 GMT+0900 (日本標準時)″

#### Tue Jun 22 2021 18:35:16 GMT+0900 (日本標準時):

″body″: 0, ″enqueuedTime″: ″Tue Jun 22 2021 18:35:16 GMT+0900 (日本標準時)″ - <u>https://www.dropbox.com/s/fdya3</u> <u>kb4g2ioota/iOS%20%E3%81%AE%E7</u> <u>%94%BB%E5%83%8F.MOV?dI=0</u>

| センサー<br>値 | 入力<br>コマンド |
|-----------|------------|
| 0         | F          |
| -86       | R          |
| -3        | L          |
| 92        | L          |
| 88        | F          |
| 0         | R          |
| -87       | R          |
| -93       | F          |

### Parallel & Distributed Systems Lab.

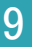